## Stand-Alone Bowler Notifications (How to turn them off)

Connect a USB standard computer keyboard and USB mouse to the stand-alone VLC, and then press the ESC key.

You will see this screen below.

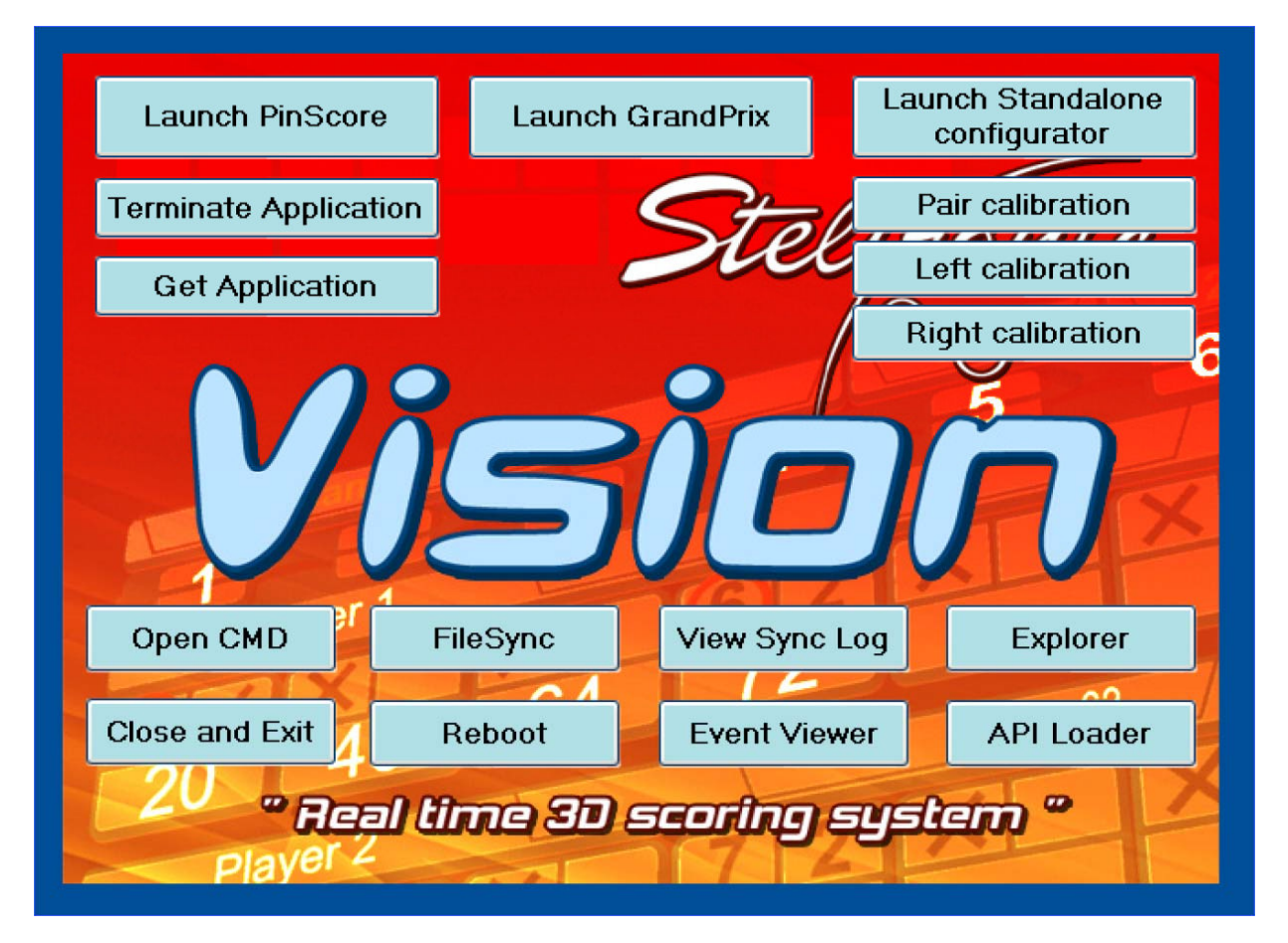

Click the Explorer button, and browse to the folder called:

## C:\VisionSettings

| 🖆 VisionSettings                      |                                  |       |              |                    |  |  |  |  |
|---------------------------------------|----------------------------------|-------|--------------|--------------------|--|--|--|--|
| File Edit View Favorites Tools Help 🥂 |                                  |       |              |                    |  |  |  |  |
| 🚱 Back 🔹 🕥 - 🎓 🔊 Search 🌮 Folders 🔛 - |                                  |       |              |                    |  |  |  |  |
| Address 🛅 C:\VisionSettings           |                                  |       | 💌 🄁 Go       |                    |  |  |  |  |
|                                       | Name 🔺                           | Size  | Туре         | Date Modified      |  |  |  |  |
| File and Folder Tasks 🙁               | AnimationSettings.xml            | 5 KB  | XML Document | 9/7/2017 12:26 AM  |  |  |  |  |
| Make a new folder                     | GameSettings.xml                 | 2 KB  | XML Document | 10/10/2017 8:55 PM |  |  |  |  |
| Dublick this folder to the            | MonitorSettings.xml              | 1 KB  | XML Document | 9/7/2017 12:26 AM  |  |  |  |  |
| Web                                   | 🔟 PokerTable.bin                 | 10 KB | BIN File     | 8/21/2017 8:51 PM  |  |  |  |  |
| Share this folder                     | PresentationSettings.xml         | 2 KB  | XML Document | 9/7/2017 12:26 AM  |  |  |  |  |
|                                       | 😫 RwmSettings.xml                | 1 KB  | XML Document | 10/16/2017 1:02 PM |  |  |  |  |
|                                       | StandAloneSettings.xml           | 1 KB  | XML Document | 8/22/2017 6:03 PM  |  |  |  |  |
| Other Places 🙁                        | StdAloneApiPinsetterSettings.xml | 4 KB  | XML Document | 10/16/2017 1:02 PM |  |  |  |  |
|                                       | StelGameStatus_LEFT.xml          | 1 KB  | XML Document | 6/10/2016 3:27 PM  |  |  |  |  |
| New Volume (C:)                       | StelGameStatus_RIGHT.xml         | 1 KB  | XML Document | 6/10/2016 3:27 PM  |  |  |  |  |
| My Documents                          | TicketSettings_LEFT.xml          | 1 KB  | XML Document | 1/18/2017 12:08 AM |  |  |  |  |
| C Shared Documents                    | TicketSettings_RIGHT.xml         | 1 KB  | XML Document | 1/18/2017 12:08 AM |  |  |  |  |
| My Computer                           | 🕍 UdpInfo.xml                    | 1 KB  | XML Document | 2/15/2017 5:49 PM  |  |  |  |  |
| My Network Places                     | 🚆 UiSettings.×ml                 | 4 KB  | XML Document | 12/29/2016 7:05 PM |  |  |  |  |
| 3 My Network Places                   | ≌ VlcSettings.xml                | 4 KB  | XML Document | 10/13/2017 6:36 PM |  |  |  |  |
|                                       |                                  |       |              |                    |  |  |  |  |
| Details 🛛 📎                           |                                  |       |              |                    |  |  |  |  |
|                                       |                                  |       |              |                    |  |  |  |  |
|                                       |                                  |       |              |                    |  |  |  |  |
|                                       |                                  |       |              |                    |  |  |  |  |
|                                       |                                  |       |              |                    |  |  |  |  |
|                                       |                                  |       |              |                    |  |  |  |  |
|                                       |                                  |       |              |                    |  |  |  |  |
|                                       |                                  |       |              |                    |  |  |  |  |
|                                       |                                  |       |              |                    |  |  |  |  |
|                                       |                                  |       |              |                    |  |  |  |  |
|                                       |                                  |       |              |                    |  |  |  |  |

You need to modify the AnimationsSettings.XML file. To modify this file, right mouse click this file and open it with notepad.

| 🖻 VisionSettings 📃 🗖 🔀                                                                                                    |                                                                                                    |                                                                                                    |                                                                                                    |                                                                                                    |  |  |  |
|----------------------------------------------------------------------------------------------------|----------------------------------------------------------------------------------------------------|----------------------------------------------------------------------------------------------------|----------------------------------------------------------------------------------------------------|----------------------------------------------------------------------------------------------------|--|--|--|
| File Edit View Favorites Tools Help 🧤                                                                                                    |                                                                                                    |                                                                                                    |                                                                                                    |                                                                                                    |  |  |  |
| Search Polders                                                                                                    |                                                                                                    |                                                                                                    |                                                                                                    |                                                                                                    |  |  |  |
| Address 🛅 C:\VisionSettings                                                                                                    |                                                                                                    |                                                                                                    |                                                                                                    | 💙 ラ Go                                                                                                    |  |  |  |
| File and Folder Tasks       Image: Comparison of the state of the state of the sta | Name AnimationSettings.xml AnimationSettings.xml Game Open Monit Edit Poker Edit with Notepad++ Prese Open With Rwms Send To Stand Stand Stand Cut Stand Cut                                                                                                    | Size T<br>5 KB XM<br>2 KB XM<br>1 KB XM<br>1 KB XM<br>10 KB BI<br>S Internet Explorer B XM<br>Notepad B XM<br>WordPad B XM<br>Choose Program | Type         Date Modil           XML Document         9/7/2017 1           XML Document         10/10/2017           XML Document         9/7/2017 1           3IN File         8/21/2017           XML Document         9/7/2017 1           XML Document         9/7/2017 1           XML Document         10/16/2017           XML Document         8/22/2017 1           XML Document         8/22/2017           XML Document         10/16/2017           XML Document         10/16/2017 | Date Modified           9/7/2017 12:26 AM           10/10/2017 8:55 PM           9/7/2017 12:26 AM           8/21/2017 8:51 PM           9/7/2017 12:26 AM           10/16/2017 1:02 PM           8/22/2017 6:03 PM           10/16/2017 1:02 PM           6/10/2016 3:27 PM |  |  |  |
| Other Places       Image: Comparison of the second second se | Image: Stelg Stelg Stelg Create Shortcut         Image: Stelg Stelg Stelg Delete         Image: Stelg Stelg Stelg Stelg Stelg Delete         Image: Stelg Stelg S | 1 KB<br>1 KB<br>1 KB<br>1 KB<br>4 KB<br>4 KB                                                                                                 | XML Document<br>XML Document<br>XML Document<br>XML Document<br>XML Document<br>XML Document                                                                                                    | 6/10/2016 3:27 PM<br>1/18/2017 12:08 AM<br>1/18/2017 12:08 AM<br>2/15/2017 5:49 PM<br>12/29/2016 7:05 PM<br>10/13/2017 6:36 PM                                                                                                    |  |  |  |
| Details                                                                                                    |                                                                                                    |                                                                                                    |                                                                                                    |                                                                                                    |  |  |  |

Near the bottom of this file, you will see these settings below.

To turn off all notifications, look at the highlighted items below in YELLOW and set them to ZERO in between the > < symbols. Your files might be currently set to -1 or other numbers, so to disable all of these notifications, the number needs to be set to ZERO. Use the number 0 key, not the letter O.

| Animations and Notifications OFF.txt - Notepad                                |  |  |  |  |
|-------------------------------------------------------------------------------|--|--|--|--|
| File Edit Format View Help                                                    |  |  |  |  |
| <animlaneinmaintenanceperiod>0</animlaneinmaintenanceperiod>                  |  |  |  |  |
| <animstartgameperiod>-1</animstartgameperiod>                                 |  |  |  |  |
| < <mark>animStartGameWDTPeriod&gt;0</mark>                                    |  |  |  |  |
| < <mark>animStartGameWDTEPeriod&gt;0</mark>                                   |  |  |  |  |
| < <mark>animSlowBowlingModePeriod&gt;0</mark>                                 |  |  |  |  |
| < <mark>animWaitBowlingModePeriod&gt;0&lt;</mark> /animWaitBowlingModePeriod> |  |  |  |  |
| < <mark>animYourTurnPeriod&gt;0</mark>                                        |  |  |  |  |
| < <mark>animLuckyStrikeAlertPeriod&gt;0</mark>                                |  |  |  |  |
| < <mark>animNextGamePeriod&gt;0</mark>                                        |  |  |  |  |
| <pre><animnextgameperiodcompetition>0</animnextgameperiodcompetition></pre>   |  |  |  |  |
| < <mark>animEndingGameAlertPeriod&gt;0</mark>                                 |  |  |  |  |
| < <mark>animEndGamePeriod&gt;0</mark>                                         |  |  |  |  |
| <a>animEndGameSkippedPeriodCompetition&gt;0</a>                               |  |  |  |  |
| < <mark>frmLimThreLo&gt;0</mark>                                              |  |  |  |  |
| < <mark>timeLimThreLo&gt;0</mark>                                             |  |  |  |  |
| <cachedclipspertheme>7</cachedclipspertheme>                                  |  |  |  |  |
| <nocharacteranimations>false</nocharacteranimations>                          |  |  |  |  |
| <noanimationforhelp>false</noanimationforhelp>                                |  |  |  |  |
|                                                                               |  |  |  |  |

Once you have made the modifications to the file, please click File, Save.

| 📕 AnimationSettings.xml - Notepad |           |                  |                     |  |  |
|-----------------------------------|-----------|------------------|---------------------|--|--|
| File E                            | dit For   | mat View         | Help                |  |  |
| New<br>Ope                        | n         | Ctrl+N<br>Ctrl+O | .0"?><br>]s xmlns:) |  |  |
| Save<br>Save                      | 9<br>9 As | Ctrl+S           | nimations:          |  |  |
| Page                              | e Setup.  |                  | —n>false            |  |  |
| Print                             |           | Ctrl+P           | eEn>false           |  |  |
| Exit                              |           |                  | HovieEn>fa          |  |  |

Now you can start the scoring software again by clicking the Launch PinScore button.

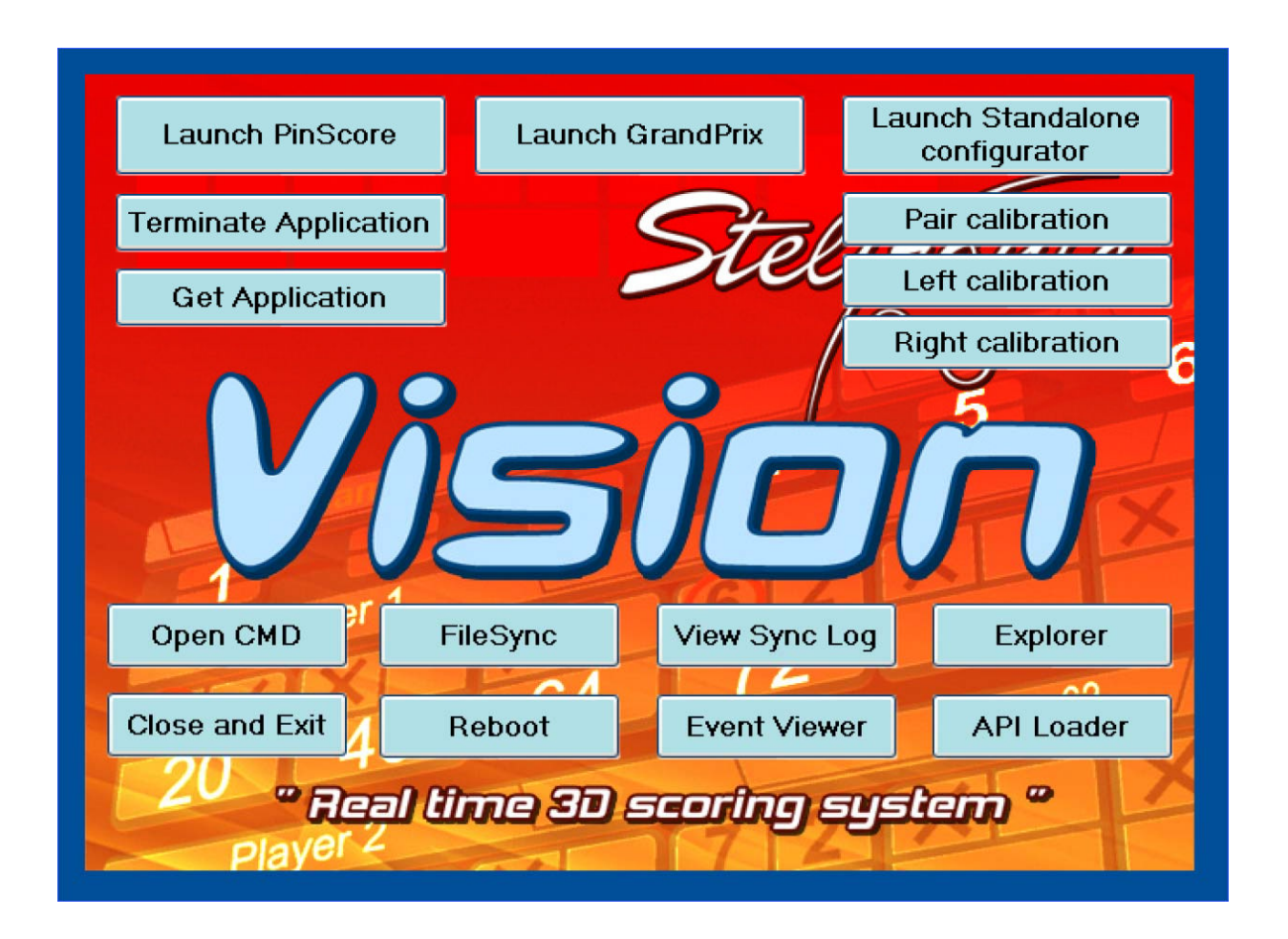